## Excel + VBA Optimale Fertigungsmenge

Autor & Copyright: Dipl.-Ing. Harald Nahrstedt

Version: 2016 / 2019 / 2021 / 365

Erstellungsdatum: 17.07.2019

Überarbeitung: 01.12.2023

Quelle: Vorlesungsscript

Beschreibung: Unternehmen müssen häufig ihre Produktpalette überprüfen, um den Gewinn zu maximieren. Dabei sind Einschränkungen zu beachten, wie die zur Verfügung stehenden Ressourcen und die Nachfrage zu den einzelnen Produkten. Zur Lösung wird der Solver von Excel eingesetzt.

Anwendungs-Datei: 06-16-03\_OptimaleFertigungsmenge.xlsx

## 1 Grundlagen

Unternehmen müssen häufig ihre Produktpalette überprüfen, um den Gewinn zu maximieren. Dabei sind Einschränkungen zu beachten, wie die zur Verfügung stehenden Ressourcen und die Nachfrage zu den einzelnen Produkten. In der einfachsten Form umfasst das Problem die Produktzusammenstellung für einen Zeitraum. Zur Lösung wird der Solver von Excel eingesetzt.

Damit der *Solver* in Excel genutzt werden kann, muss unter Register DATEI / OPTIONEN / ADD-INS unter *Verwalten* der Eintrag *Excel-Add-Ins* in der Auswahlliste gewählt und mit *Los* bestätigt werden. Im dem sich darauf öffnenden Dialogfenster Add-Ins wird die Option Solver ausgewählt und bestätigt (Bild 1).

| Verfügbare Add-Ins: Analyse-Funktionen Analyse-Funktionen - VBA Euro Currency Tools Solver Qurchsuchen Abbrechen Qurchsuchen Automatisierung Solver | Add-Ins             | ? ×                      |
|----------------------------------------------------------------------------------------------------|---------------------|--------------------------|
| Abbrechen       Solver       Solver       Solver                                                                                                    | Verfügbare Add-Ins: | ОК                       |
| Solver                                                                                                    | Solver              | Abbrechen<br>Durchsuchen |
| To all access Outlinessances and Development state Formation                                                                                        | Solver              | <u>A</u> utomatisierung  |

Bild 1. Auswahl des Solvers in den Optionen von Excel unter Add-Ins

Als Beispiel werden in einem Unternehmen 6 Produkte mit den im Arbeitsblatt angegebenen Fertigungsparametern hergestellt (Bild 2). Die Werte beziehen sich auf einen Fertigungsmonat.

|    | A                            | В         | С      | D         | E     | F     | G     |
|----|------------------------------|-----------|--------|-----------|-------|-------|-------|
| 1  | Produkt                      | 1         | 2      | 3         | 4     | 5     | 6     |
| 2  | Menge [kg]                   | 100       | 110    | 90        | 130   | 150   | 110   |
| 3  | Arbeitszeit/kg-Produkt [Std] | 8,1       | 6,3    | 4,3       | 5,4   | 3,8   | 6,5   |
| 4  | Rohstoffe [kg]               | 3,2       | 2,4    | 2,8       | 3,2   | 4,3   | 3,9   |
| 5  | Stückpreis/kg [Euro]         | 12,50€    | 11,00€ | 9,00€     | 7,00€ | 6,00€ | 3,00€ |
| 6  | Einstandspreis/kg [Euro]     | 6,50€     | 5,70€  | 3,60€     | 2,80€ | 2,20€ | 1,20€ |
| 7  | Bedarf/Monat [kg]            | 120       | 100    | 130       | 150   | 180   | 120   |
| 8  | Ertrag/kg [Euro]             | 6,00€     | 5,30€  | 5,40€     | 4,20€ | 3,80€ | 1,80€ |
| 9  |                              |           |        |           |       |       |       |
| 10 |                              |           |        |           |       |       |       |
| 11 | Profit [Euro]                | 2.983,00€ |        |           |       |       |       |
| 12 |                              |           |        | Verfügbar |       |       |       |
| 13 | verwendete Arbeitszeit [Std] | 3877      | <=     | 4500      |       |       |       |
| 14 | verwendeter Rohstoff [kg]    | 2326      | <=     | 3200      |       |       |       |

Bild 2. Beispiel-Fertigungsparameter für 6 Produkte

Tabelle 1. Bereiche und Formeln im Arbeitsblatt

| Bereich | Name     | Bereich | Name   | Formel                       |
|---------|----------|---------|--------|------------------------------|
| B2:G2   | Menge    | B8:G8   | Ertrag | =StkPreis-EinPreis           |
| B3:G3   | Zeit     | B11     | Profit | =SUMMENPRODUKT(Menge;Ertrag) |
| B4:G4   | Stoffe   | B13     |        | =SUMMENPRODUKT(Menge;Zeit)   |
| B5:G5   | StkPreis | B14     |        | =SUMMENPRODUKT(Menge;Stoffe) |
| B6:G6   | EinPreis |         |        |                              |
| B7:G7   | Bedarf   |         |        |                              |

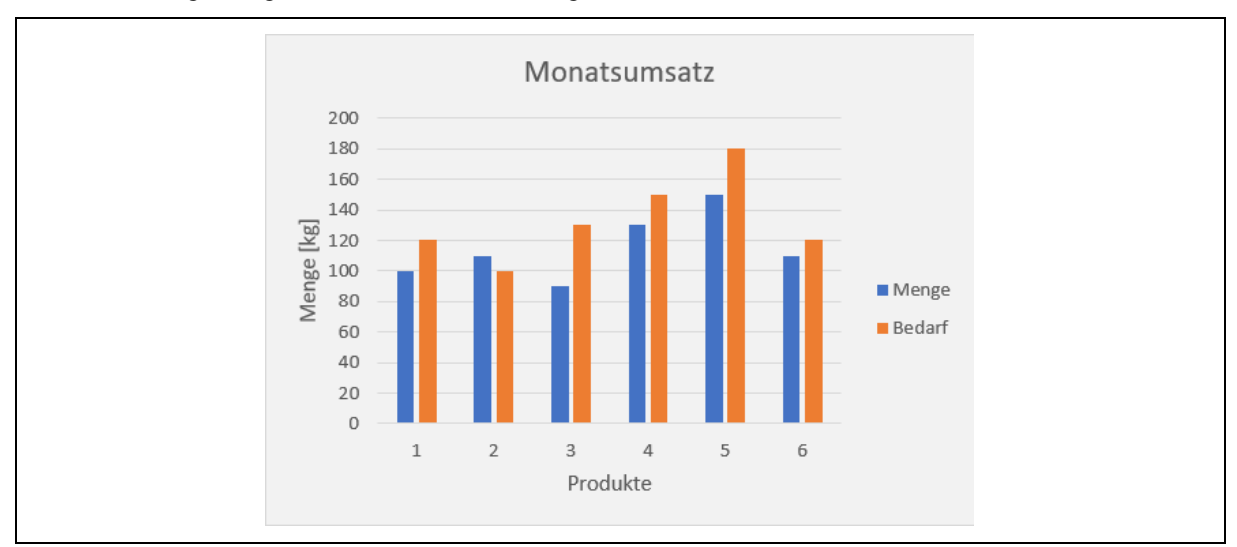

Die Umsatzmengen zeigt anschaulich ein Säulendiagramm (Bild 3).

Bild 3. Vergleich von Umsatzmenge und Bedarfsmenge

Im nächsten Schritt erfolgt unter Register DATEN / ANALYSE der Aufruf des Solvers (Bild 4).

| Ziel fes <u>t</u> iegen:              |                                              | Profit                                             |                                      |                   | <b>1</b>                                     |
|---------------------------------------|----------------------------------------------|----------------------------------------------------|--------------------------------------|-------------------|----------------------------------------------|
| Bis: 🔘 <u>M</u>                       | lax. O Mi <u>n</u> .                         | ◯ <u>W</u> ert:                                    | 0                                    |                   |                                              |
| Durch Ändern vo                       | on Varia <u>b</u> lenzellen:                 |                                                    |                                      |                   |                                              |
| Menge                                 |                                              |                                                    |                                      |                   | Ţ                                            |
| Unterliegt den N                      | lebenbedingungen:                            |                                                    |                                      |                   |                                              |
| \$B\$13:\$B\$14 <=                    | \$D\$13:\$D\$14                              |                                                    | ^                                    | ] [               | Hi <u>n</u> zufügen                          |
| Menge <= Beda                         | 111                                          |                                                    |                                      |                   | Ändern                                       |
|                                       |                                              |                                                    |                                      |                   | <u>L</u> öschen                              |
|                                       |                                              |                                                    |                                      |                   | Alles zu <u>r</u> ücksetzen                  |
|                                       |                                              |                                                    | ~                                    |                   | Laden/Speichern                              |
| ✓ Nicht einges                        | chrän <u>k</u> te Variablen als              | nicht-negativ festlegen                            |                                      |                   |                                              |
| Lösungsm <u>e</u> thode<br>auswählen: | e Simplex-LP                                 |                                                    |                                      | $\sim$            | O <u>p</u> tionen                            |
| Lösungsmetho                          | de                                           |                                                    |                                      |                   |                                              |
| Wählen Sie das<br>das LP Simplex      | GRG-Nichtlinear-Mod<br>Modul für lineare Sol | dul für Solver-Probleme,<br>ver-Probleme und das E | die kontinuierlic<br>A-Modul für Sol | h nicht<br>ver-Pr | linear sind. Wählen Sie<br>obleme, die nicht |

Bild 4. Das Dialogfenster des Solvers

Als Ziel wird *Profit* eingetragen und die Option *Max*. festgelegt. Als veränderbare Zellen wird der Bereich *Menge* eingetragen (Bild 5).

| Ziel fe | s <u>t</u> legen: |                 | Profit          | 1 |  |
|---------|-------------------|-----------------|-----------------|---|--|
| Bis:    | Мах.              | ◯ Mi <u>n</u> . | ◯ <u>W</u> ert: | 0 |  |
| Durch   | Ändern von Varia  | hlenzellen      |                 |   |  |

Bild 5. Ziel und Variable festlegen

Über die Schaltfläche *Hinzufügen* werden die Restriktionen angegeben. Dazu zunächst die Einschränkung der Arbeitszeit und der Rohstoffmenge (Bild 6).

| Zellbezug:         Nebenbedingung:           \$B\$13:\$B\$14         \$\$=\$D\$13:\$D\$14 |
|-------------------------------------------------------------------------------------------|
|                                                                                           |

Bild 6. Einschränkungen für Arbeitszeit und Rohstoffmenge

Mit der Schaltfläche *Hinzufügen* wird die Restriktion im Solver vermerkt. Die zweite Einschränkung bezieht sich auf Menge und Bedarf (Bild 7).

| Nebenbedingung hinzufügen         | ×                                  |
|-----------------------------------|------------------------------------|
| Zellbezug: No<br>Menge   C = V Bu | ebe <u>n</u> bedingung:<br>edarf 1 |
| <u>O</u> K Hi <u>n</u> zufügen    | Abbre <u>c</u> hen                 |

Bild 7. Einschränkungen zur Fertigungsmenge

Als Lösungsmethode wird *Simplex-LP* ausgewählt und unter der Schaltfläche *Optionen* werden Nebenbedingungsgenauigkeit und Lösungsgrenzwerte eingetragen (Bild 8).

| N <u>e</u> benbedingungsgenauigkeit: | 0,000001 |
|--------------------------------------|----------|
| Automatische Skalierung verwenden    |          |
| Lterationsergebnisse anzeigen        |          |
| Lösungsgrenzwerte                    |          |
| Höchs <u>t</u> zeit (Sekunden):      | 100      |
| lterationen:                         | 100      |
|                                      |          |

Bild 8. Optionen für den Solver

Mit der Schaltfläche Lösen startet der Solver und meldet nach einer Folge von Iterationen eine Lösung (Bild 9).

|                                             | angungen                                     |
|---------------------------------------------|----------------------------------------------|
| und Optionen wurden eingehalten.            | Berichte                                     |
| Solver-Lösung akzeptieren                   | Antwort<br>Sensitivität<br>Grenzwerte        |
| O Ursprüngliche Werte wiederherstellen      |                                              |
| OK Abbrechen                                | <u>S</u> zenario speichern                   |
| Solver hat eine Lösung gefunden. Alle Neben | bedingungen und Optionen wurden eingehalten. |
|                                             |                                              |

Bild 9. Ergebnis-Meldung

Wird das Ergebnis mit OK akzeptiert, dann wird die Lösung ins Arbeitsblatt eingetragen (Bild 10).

|    | A                            | В         | С      | D         | E     | F     | G     |
|----|------------------------------|-----------|--------|-----------|-------|-------|-------|
| 1  | Produkt                      | 1         | 2      | 3         | 4     | 5     | 6     |
| 2  | Menge [kg]                   | 120       | 100    | 130       | 150   | 180   | 120   |
| 3  | Arbeitszeit/kg-Produkt [Std] | 8,1       | 6,3    | 4,3       | 5,4   | 3,8   | 6,5   |
| 4  | Rohstoffe [kg]               | 3,2       | 2,4    | 2,8       | 3,2   | 4,3   | 3,9   |
| 5  | Stückpreis/kg [Euro]         | 12,50€    | 11,00€ | 9,00€     | 7,00€ | 6,00€ | 3,00€ |
| 6  | Einstandspreis/kg [Euro]     | 6,50€     | 5,70€  | 3,60€     | 2,80€ | 2,20€ | 1,20€ |
| 7  | Bedarf/Monat [kg]            | 120       | 100    | 130       | 150   | 180   | 120   |
| 8  | Ertrag/kg [Euro]             | 6,00€     | 5,30€  | 5,40€     | 4,20€ | 3,80€ | 1,80€ |
| 9  |                              |           |        |           |       |       |       |
| 10 |                              |           |        |           |       |       |       |
| 11 | Profit [Euro]                | 3.482,00€ |        |           |       |       |       |
| 12 |                              |           |        | Verfügbar |       |       |       |
| 13 | verwendete Arbeitszeit [Std] | 4435      | <=     | 4500      |       |       |       |
| 14 | verwendeter Rohstoff [kg]    | 2710      | <=     | 3200      |       |       |       |

Bild 10. Ergebnis durch den Solver-Einsatz